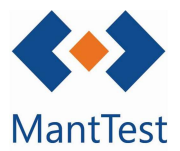

## **GENERACIÓN DE PREVENTIVO (NET-27)**

Para la generación del mantenimiento preventivo los pasos a seguir son los siguientes:

1. Se accede a la pantalla de **generación preventivo** y se crea un nuevo proceso de generación.

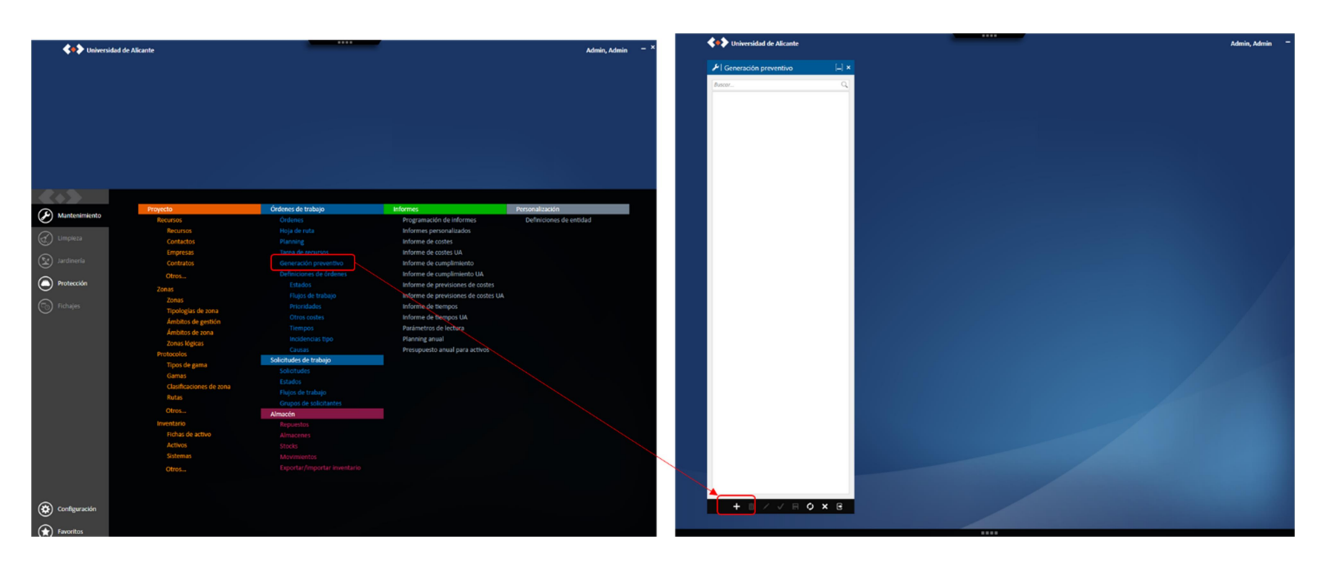

2. Se selecciona la zona gestionable a generar las OTs de mantenimiento preventivo. Únicamente puede seleccionarse 1 zona gestionable cada vez. Además debe seleccionarse el periodo en el cual se quieran generar las OTs.

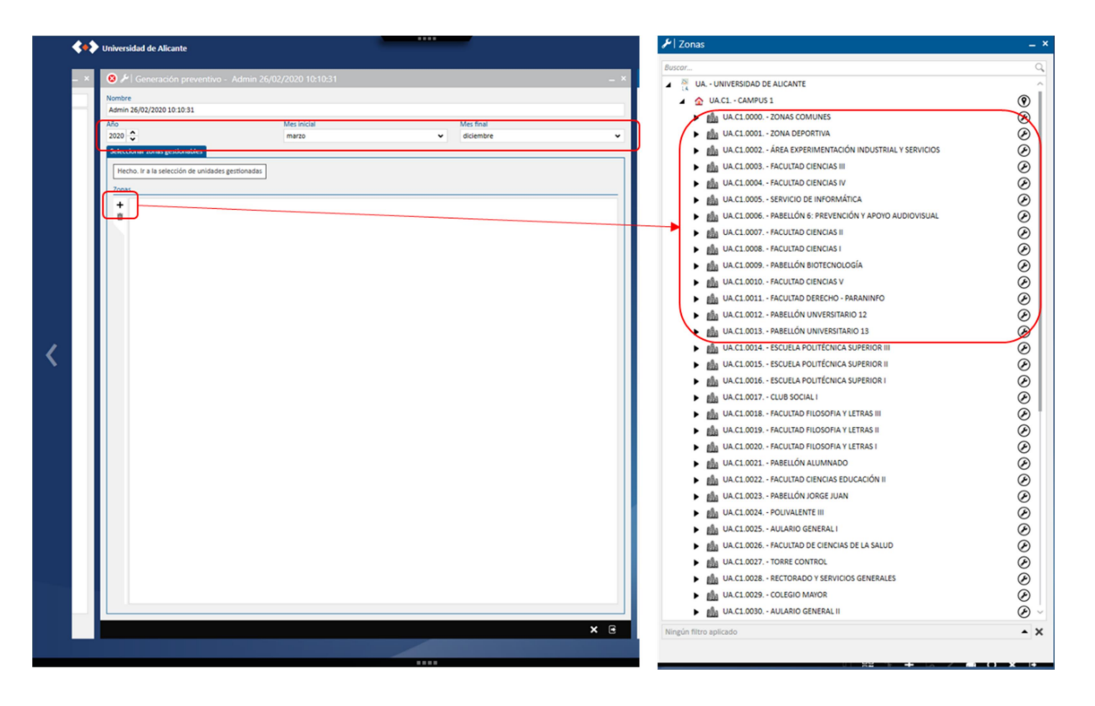

3. Se seleccionan las gamas, rutas y sistemas a generar (1). En caso de quererse generar todas las OTs de mantenimiento preventivo, se puede seleccionar la opción *SELECCIONAR TODO* (3).

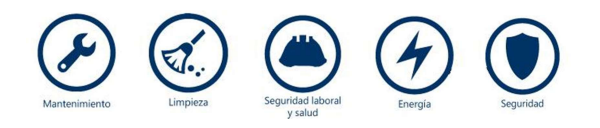

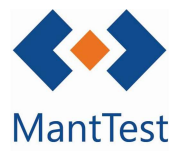

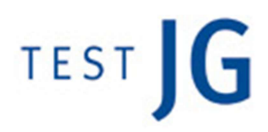

Una vez finalizado, hay que ir a HECHO, IR A LA CONFIGURACIÓN DEL PROCESO DE GENERACIÓN (3).

| 🥹 🎤   Generación preventivo -      | Admin 26/02/2020 10:10:31                                    | - |
|------------------------------------|--------------------------------------------------------------|---|
| Nombre                             |                                                              |   |
| Admin 26/02/2020 10:10:31          |                                                              |   |
| 2020                               | Mes inicial Mes final                                        |   |
| Selectionar zonar gertionabler     |                                                              |   |
| Seleccional zonas gescionables     |                                                              |   |
| Seleccionar todo Seleccionar nir   | iguno Hecho. Ir a la configuración del proceso de generación |   |
| Elegir gamas y activos a generar   |                                                              |   |
|                                    |                                                              |   |
| Elegir clasificaciones de zona a g | enerar                                                       |   |
| Elegir sistemas a generar          |                                                              | - |
| Elegir rutes a generar             |                                                              | _ |
| Elegir rutas a generar             |                                                              |   |
|                                    |                                                              |   |
|                                    | 1                                                            |   |
|                                    | 1                                                            |   |
|                                    |                                                              |   |
|                                    |                                                              |   |
|                                    |                                                              |   |
|                                    |                                                              |   |
|                                    |                                                              |   |
|                                    |                                                              |   |
|                                    |                                                              |   |
|                                    |                                                              |   |
|                                    |                                                              |   |
|                                    |                                                              |   |
|                                    |                                                              |   |
|                                    |                                                              |   |
|                                    |                                                              |   |
|                                    |                                                              |   |
|                                    |                                                              |   |
|                                    |                                                              |   |
|                                    |                                                              |   |
|                                    |                                                              |   |
|                                    |                                                              |   |
|                                    |                                                              |   |
|                                    |                                                              |   |
|                                    |                                                              |   |

4. Finalmente, deben seleccionarse los niveles de operación (4) y las opciones de dispersión de previsiones (5) y se inicia el proceso de generación (6).

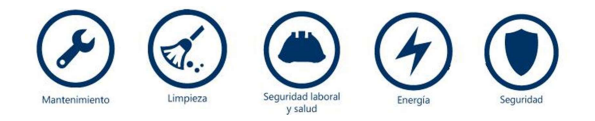

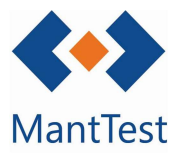

|                             | 10:31                         |                                             |                        |            |
|-----------------------------|-------------------------------|---------------------------------------------|------------------------|------------|
| Año                         |                               | Mes inicial                                 | Mes final              |            |
| 2020 ¥                      |                               | marzo                                       | diciembre              |            |
| Seleccionar zonas ges       | ionables Seleccional gene     | eradores de órdenes Parâmetros de generació | n                      |            |
| Hecho. Iniciar proc         | so de generación              |                                             |                        | <b>`</b>   |
| Tiemoo de fragment          | rión minimo nara la orden     | Niveles de oneración                        |                        |            |
| inclupe oc megnicin         | contraining part is execution | ✓ Inspección                                |                        | 4          |
| 00:30:00 🗘                  |                               | Obligatorio Ordinazio                       | No agrupar operaciones |            |
| Propersión de previsi       | 1085                          | Crunano                                     |                        |            |
| Menos días                  |                               |                                             |                        | Menos anch |
|                             |                               |                                             |                        |            |
| Importancia de la dis       | persión de previsiones        |                                             |                        |            |
| Min                         |                               |                                             |                        | Ma         |
|                             |                               |                                             |                        |            |
| Restricción de impor        | ancia (respeto generaciones   | anteriores)                                 |                        |            |
| Min                         |                               |                                             |                        | Ma         |
|                             |                               |                                             |                        |            |
| Importancia de repe         | ir recurso (de generaciones i | anteriores)                                 |                        |            |
| Min                         |                               |                                             |                        | Ma         |
|                             |                               |                                             |                        |            |
| Importancia del bala<br>Min | nce de carga                  |                                             |                        | Ma         |
| J.                          |                               |                                             |                        |            |
|                             |                               |                                             |                        |            |
|                             | 5                             |                                             |                        |            |
|                             | 5                             |                                             |                        |            |
|                             |                               |                                             |                        |            |
|                             |                               |                                             |                        |            |
|                             |                               |                                             |                        |            |
|                             |                               |                                             |                        |            |
|                             |                               |                                             |                        |            |
|                             |                               |                                             |                        |            |
|                             |                               |                                             |                        |            |
|                             |                               |                                             |                        |            |
|                             |                               |                                             |                        |            |
|                             |                               |                                             |                        |            |
|                             |                               |                                             |                        |            |

5. El software inicia el proceso de generación. Una vez finalizado aparece un aviso en el software y se pueden escoger dos opciones:

- MUESTRA LA PLANIFICACIÓN DE ORDENES PRE-GENERADAS (7) → En este caso se abrirá el planning y se muestra la pregeneración de OTs creada. Estas OTs aparacen sin código ya que hasta que no se acepte la generación no se le asignará un código.
- ACEPTAR GENERACIÓN Y CREAR ÓRDENES (8) → Se acepta la generación y se crean las OTs asignando un código único para cada una de ellas.

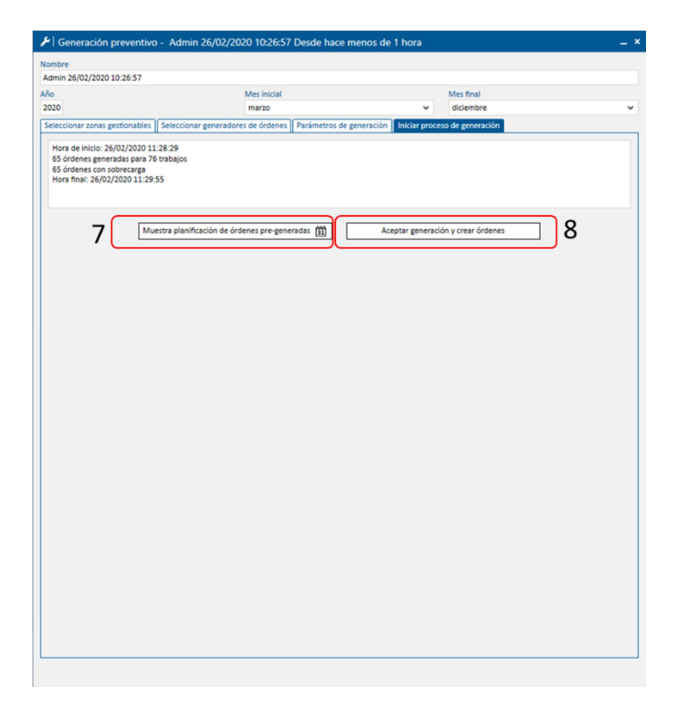

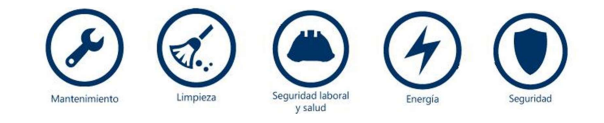

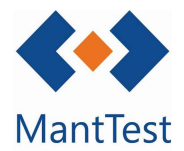

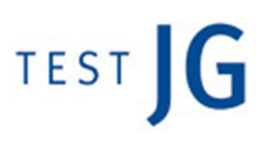

## **OBSERVACIONES:**

## Cambios en activos después de la generación

Si los activos se cambian después de haber generado las órdenes en el calendario, el programa **NO ACTUALIZA LAS ÓRDENES GENERADAS**.

Se recomienda eliminar las órdenes y volverlas a generar

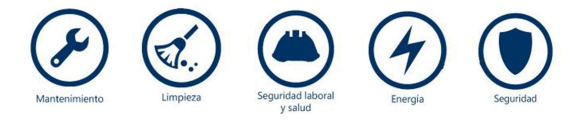